## Rozliczenie subwencji PFR Wniosek o umorzenie Tarcza 1.0 dla MIKROFIRM, MŚP

Czynności do wykonania (bankowość internetowa) (uzupełnienie strona 6 oraz 18,19 z instrukcji)

1. Logowanie > wnioski

| BANK SI<br>W ZAL      | PÓŁDZIELCZY<br>ESZANACH                           |                                    |                       |                 |          |              |     |   | Q | و                  | ♥ ⑦                     | \$           |
|-----------------------|---------------------------------------------------|------------------------------------|-----------------------|-----------------|----------|--------------|-----|---|---|--------------------|-------------------------|--------------|
| A ZLECENIA            | ✓ RACHUNKI                                        | LOKATY                             | KARTY                 | KREDYTY         | USŁUGI   | WNIOS        | a   |   |   |                    | WYLO                    | GUJ 🕩        |
| RACHUNKI              |                                                   |                                    |                       |                 |          |              |     |   |   |                    |                         |              |
| Rachunek PLN: ROR PLI | I                                                 |                                    |                       | Saldo           |          | Dostępne śro | dki | ] |   | HISTOR             | RIA OPERA<br>ÓŁY RACHUM | cji<br>Iku ~ |
| WNIOSKI               |                                                   |                                    |                       |                 |          |              |     |   |   |                    |                         |              |
| Î                     | <b>Wnioski rządo</b><br>Przeglądaj i składaj wnio | <b>We</b><br>ski na rządowe progra | my socjalne oraz inne | dostępne w Twoi | m banku. | -            |     | - |   | MOJE WN<br>ZŁÓŻ WN | NIOSKI<br>NIOSEK        |              |

## 2. Wybieramy rachunek

| $\bigcirc$               | BANK SPÓŁD<br>W ZALESZA      | ZIELCZY<br>ANACH   |        |       |         |        |                 |   |   |       |                |                    |
|--------------------------|------------------------------|--------------------|--------|-------|---------|--------|-----------------|---|---|-------|----------------|--------------------|
| *                        | ZLECENIA 🗸                   | RACHUNKI           | LOKATY | KARTY | KREDYTY | USŁUGI | 🕐 💄             |   | 2 | ور    | <b>⊘</b><br>w∩ | (?) 🗘              |
| RACHUNKI<br>Rachunek     | PLN: ROR PLN                 |                    |        |       | Saldo   |        | Dostępne środki |   | _ |       |                |                    |
|                          |                              |                    |        |       |         |        |                 | ] |   | SZCZE | GÓŁY RAC       | ERACJI<br>CHUNKU ~ |
| WNIOSKI<br>NOWY WN       |                              | DSEK               |        |       |         |        |                 |   |   |       |                |                    |
| Wybierz racl<br>aktualni | hunek<br>ie wybrany rachunel | c () inny rachunek |        |       |         |        |                 |   |   |       |                |                    |
|                          |                              |                    |        |       |         |        | _               |   | • |       | DAI            | LEJ                |
|                          |                              |                    |        |       |         |        |                 |   |   |       |                |                    |

| 3.Wybieramy | / "Tarcza Finansowa | PFR dla | Mikrofirm | i MŚP – | Umorzenie" |
|-------------|---------------------|---------|-----------|---------|------------|
|-------------|---------------------|---------|-----------|---------|------------|

| Grupa BPS<br>Banki Spółdzielcze i Bank BPS                  | Wybór wniosku |
|-------------------------------------------------------------|---------------|
| Wybierz opcję                                               |               |
| O Złóż wniosek Rodzina 500+                                 |               |
| O Zobacz status złożonego wniosku                           |               |
| O Tarcza Finansowa PFR dla Mikrofirm i MŚP                  |               |
| O Tarcza Finansowa PFR dla Mikrofirm i MŚP - Umocowanie     |               |
| Tarcza Finansowa PFR dla Mikrofirm i MŚP - Umorzenie        |               |
| O Tarcza Finansowa PFR 2.0 dla Mikrofirm i MŚP              |               |
| 🔘 Tarcza Finansowa PFR 2.0 dla Mikrofirm i MŚP - Umocowanie |               |
|                                                             | Dalej         |

4. Komunikat pierwszego etapu.

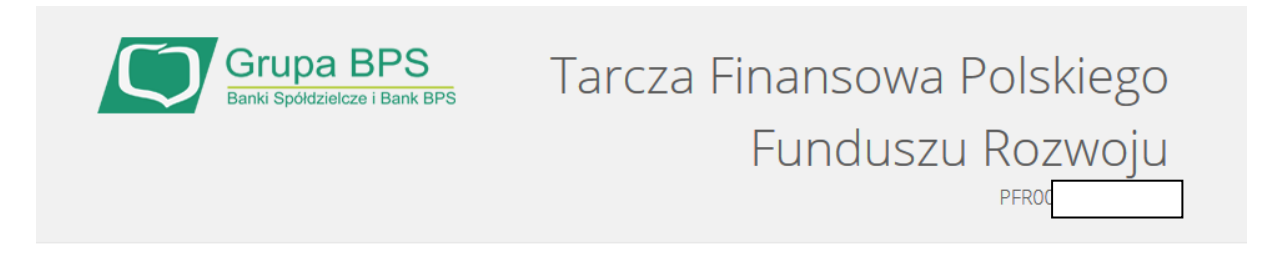

Wniosek będzie dostępny po otrzymaniu informacji dotyczących subwencji z PFR. Nastąpi to około 10 dni przed upływem roku od podpisania umowy subwencji.

5. Kontynuacja dostępnego edytowalny wniosku na stronie 7 i kolejnych dokumentu : UMORZENIA Manual MŚP.pdf UMORZENIA Manual Mikro.pdf

## 6. Status wniosku

Logowanie do bankowości eBank onLine > wnioski > moje wnioski > ...

| Grupa BPS<br>Banki Spółdzielcze i Bank E                 | Potwierdzenie złożenia wniosl |
|----------------------------------------------------------|-------------------------------|
| Wnioski firmowe                                          |                               |
| Tarcza Finansowa PFR 2.0 dla<br>Mikrofirm i MŚP:         | Wybierz                       |
| Tarcza Finansowa PFR dla<br>Mikrofirm i MŚP:             | Wybierz                       |
| Umorzenia - Tarcza Finansowa PFR<br>dla Mikrofirm i MŚP: | Wybierz                       |
| Lista Twoich wniosków                                    |                               |
| Wnioski 500+/Dobry Start                                 | Wybierz                       |